## Установка

## OpenServer

- Скачиваем с официального сайта дистрибутив OpenServer ( https://ospanel.io/download/ )
- Устанавливаем, следуя инструкции ( https://ospanel.io/docs/#ustanovka )
- Переходим в каталог, который указали при установке. В папке domains создаем новую папку например (bnj.nz)
- Копируем файлы сайта из предоставленного архива или через git clone.
- Дальше необходимо настроить домен. В OpenServer выбираем Настройки Домены.

В поле «Имя домена» указываем bnj.nz в поле «Папка домена» выбираем в корне сайта папку public (domains/bnj.nz/public) и нажимаем кнопку «Добавить» и затем «Сохранить»

# Создание БД

Следующим шагом нам нужно создать БД. Это можно сделать несколькими способами.

- Через терминал. В OpenServer выбираем Дополнительно Консоль и выполняем следующие команды
  mysql -u root -p (По умолчанию логин root пароль пустой)
  - CREATE DATABASE `bnj\_nz`;
- 2. Через PhpMyAdmin. В OpenServer выбираем Дополнительно PhpMyAdmin.
  - На открывшейся странице вводим логин и пароль (По умолчанию логин root пароль пустой).
  - После авторизации нажимаем на кнопку Создать БД. Указываем имя БД (например bnj\_nz), выбираем кодировку utf8mb4\_unicode\_ci и нажимаем кнопку «Добавить»

### Настройка окружения .env

Далее необходимо настроить окружение. Для этого

- В корне сайта копируем файл .env-sample и сохраняем как .env
- В файле .env нужно поменять парметры подключения к БД
- Указываем имя БД DB\_DATABASE=bnj\_nz
- Указываем логин пользователя DB\_USERNAME=root
- Указываем пароль пользователя DB\_PASSWORD=
- Сохраняем файл

По умолчанию система настроена на работу в локальной версии, для подключения внешних интеграций необходимо приобрести лицензию.

# Проект

Следующим шагом нужно установить зависимости и наполнить БД.

- Открываем терминал, для этого в OpenServer выбираем Дополнительно Консоль.
- Переходим в корень сайта командой ( cd domains/bnj.nz )
- Установливаем зависимости командой ( composer install )
- Выполняем миграции БД командой ( php artisan migrate )
- Заполняем в БД: роли пользователей, пользователей, стандартные услуги, статусы заявок на отлов, виды животных, возрастные группы животных, половозрастные группы животных, справочник препаратов, типы организаций ( php artisan db:seed)
- Устанавливаем пакеты командой ( npm install )
- Собираем js и css командой ( npm run dev )
- Создаем ключ шифрования ( php artisan key:generate )

После этого в браузере открываем сайт bnj.nz.

#### Данные пользователей для входа

\*\*\***Администратор**\*\*\* Логин: admin@regagro.ru Пароль: 1у5PhAJDnaJYd

\*\*\***Муниципалитет**\*\*\* Логин: municipal@regagro.ru Пароль: ILgtc4GOrZYBg

\*\*\*Ловец\*\*\* Логин: catcher@regagro.ru Пароль: 7n7dEYuy7dtWC

\*\*\***Ветеринар**\*\*\* Логин: veterinar@regagro.ru Пароль: 84HdgQoLYUujd

**\*\*\*Ветеринарное управление\*\*\*** Логин: vet\_control@regagro.ru Пароль: gWc8zyzBfDR2K